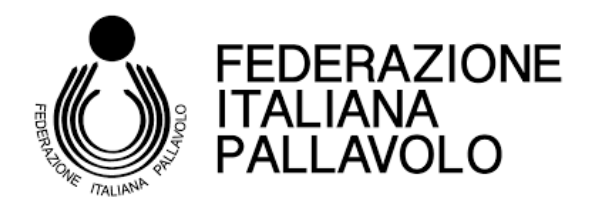

# GUIDA FIPAVONLINE COMITATO REGIONALE FIPAV MOLISE

Per la gestione dell'attività sportiva è utilizzato il portale <u>http://fipavonline.it/home/</u> (collegato per il Comitato ai portali nazionali "impianti" e "contabilità").

Si consiglia di aprirlo a pagina intera su Google Chrome.

I Sodalizi affiliati possono accedere (dopo aver aperto la pagina del Comitato) alla propria area personale, cliccando su LOGIN (e inserendo "nome utente" e "password").

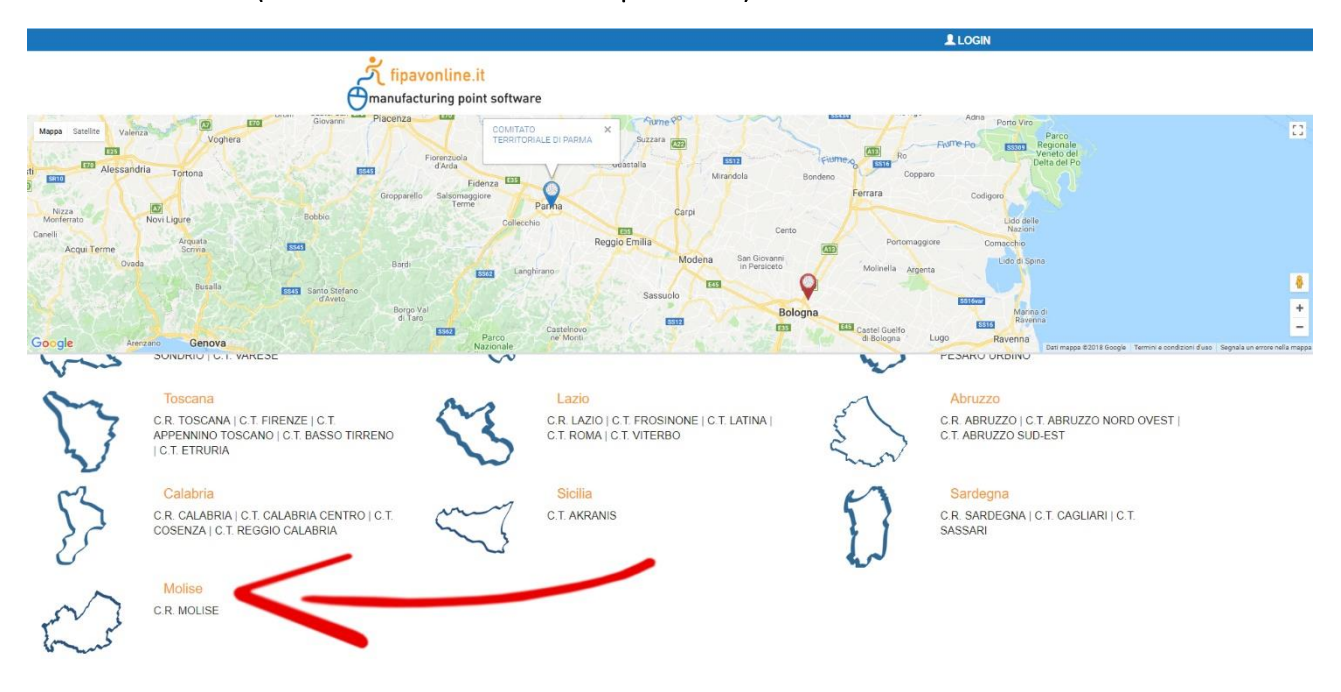

INDICE con collegamento ipertestuale all'argomento cliccando sul simbolo  $\triangle$  si ritorna all'Indice

| MODALITA' PER L'ISCRIZIONE AI CAMPIONATI     | pag. 2 |
|----------------------------------------------|--------|
| REGISTRAZIONE AL PORTALE SODALIZIO AFFILIATO | pag. 2 |
| SCHEDA ISCRIZIONE                            | pag. 3 |
| COMPILAZIONE CAMPI SCHEDA                    | pag. 4 |
| INSERIMENTO DATI PAGAMENTI                   | pag. 5 |
| MODULO DI ISCRIZIONE AI CAMPIONATI           | pag. 6 |
| OMOLOGHE IMPIANTI                            | pag. 7 |
| SPOSTAMENTO GARE                             | pag. 8 |
| INVIO RISULTATI VIA SMS GARE AUTOARBITRATE   | pag. 9 |
| LIVE SCORE                                   | pag.10 |

# ☆ - MODALITA' PER L'ISCRIZIONE AI CAMPIONATI

- 1. Accedere al portale fipavonline.it;
- 2. Inserire le credenziali di accesso (username e password) in possesso della società
- N.B. Se la società non è ancora registrata al portale, occorre effettuare una nuova registrazione, comunicando all'indirizzo <u>molise@federvolley.it</u> il codice societario e le credenziali (username e password) desiderate. Non appena ricevuta la e-mail di conferma, sarà possibile accedere al portale.

| Login utente |           |  |
|--------------|-----------|--|
| Username     | Usermane  |  |
| Passeered    | Passested |  |
|              | Trape     |  |

Se i dati sono corretti (attenzione alle maiuscole e alle minuscole) si aprirà la schermata iniziale:

| Campionati | Squadre e società | Contributi |   |
|------------|-------------------|------------|---|
| Entra      | Entra             | Entra      | 5 |

Per iscrivere la squadra al campionato, cliccare su "SQUADRE E SOCIETÀ":

| Campionati | Squadre e società | Contributi |  |
|------------|-------------------|------------|--|
| Entra      | Entra             | Entra      |  |

## Quindi cliccare su "ISCRIVI NUOVA SQUADRA":

| Squadre Società Logout                    |                       |        |
|-------------------------------------------|-----------------------|--------|
| Elenco Squadre (0)                        | Centra,               | Clauga |
| lserivi nuova squadra                     |                       |        |
| 🖨 Camp. Alfilizione Denominazione Società | Denoninazione Squadra |        |
|                                           | Nessuno dato trovato  |        |

Successivamente cliccate sulla categoria interessata.

Comparirà la dicitura "Torneo selezionato: 1DF – Prima Divisione Femminile" (esempio); a questo punto cliccate su "AVANTI" e si aprirà la scheda di iscrizione

| 140                                                                                                    | 6800 ···· - V                                                                                                | OLLEY                                                                     | -                   |                    |            |   |   |
|----------------------------------------------------------------------------------------------------|----------------------------------------------------------------------------------------------------|---------------------------------------------------------------------------|---------------------|--------------------|------------|---|---|
| PIAZ                                                                                                    | ZA                                                                                                    | , 670                                                                     | n1                  | (AQ)               |            |   |   |
| Campo di                                                                                                    | gara                                                                                                    | , 1 60.                                                                   |                     |                    |            |   |   |
| Clicca q                                                                                                    | ui per seleziona                                                                                             | re il campo di                                                            | gara                |                    |            |   |   |
| Campo di                                                                                                    | gara non preser                                                                                              | te in archivio                                                            | ( traunita il annua |                    |            |   |   |
| (msensci qu                                                                                                    | oni namno di na                                                                                              | n gara se non na                                                          | n novalo n campo    | o in archivio)     |            |   | - |
| mumazi                                                                                                    | uni campu u ga                                                                                               | ia.                                                                       |                     |                    |            |   |   |
| Torneo / D                                                                                                    | enominazione s                                                                                               | quadra / Aoro                                                             | nimo                |                    |            |   |   |
| DF                                                                                                    | Denominazior                                                                                                 | ne squadra                                                                |                     |                    | Acronimo   |   |   |
| Richied                                                                                                    | e di partecipare                                                                                             | a: Coppa Lon                                                              | nbardia             | and belle to come  | instand.   |   |   |
| Cellulare /                                                                                                    | e-mail (Guese d                                                                                              | ati saranno utila                                                         | zau dai sistema     | per tutte le comul | licazioni) |   |   |
| Cellulare                                                                                                    |                                                                                                    | mail@mail.i                                                               |                     |                    |            |   |   |
| Dirigente r                                                                                                    | esponsabile / Ce                                                                                             | ellulare dirigen                                                          | te                  |                    |            |   |   |
| Dirigente                                                                                                    | responsabile                                                                                                 |                                                                           |                     | Cellulare          |            | ļ |   |
| Corrispond                                                                                                    | denza                                                                                                    |                                                                           |                     |                    |            |   |   |
| Club Italia                                                                                                    | a                                                                                                    |                                                                           |                     |                    |            |   |   |
| Indirizzo o                                                                                                    | orrispondenza /                                                                                              | CAP corrispon                                                             | denza / Comu        | ine corrisponde    | nza        |   |   |
| via Franc                                                                                                    | esco De Lemen                                                                                                | e                                                                         | 3                   | Milano             |            |   |   |
| Giorno di g                                                                                                    | gara / Ora princij                                                                                           | pale / Ora seco                                                           | ondaria             |                    |            |   |   |
|                                                                                                    |                                                                                                    | ( and and                                                                 |                     | 21-00              | •          |   |   |
| Martedi                                                                                                    |                                                                                                    | 21:00                                                                     |                     | 21.00              |            |   |   |
| Martedi<br>Giorno di r                                                                                                 | ecupero / Ora re                                                                                             | 21:00<br>ecupero                                                          |                     | 21.00              |            |   |   |
| Martedi<br>Giorno di r<br>Lunedi                                                                                       | ecupero / Ora re                                                                                             | 21:00<br>ecupero<br>Ora recu                                              |                     | 21.00              |            |   |   |
| Martedi<br>Giorno di r<br>Lunedi                                                                                       | ecupero / Ora re<br>•                                                                                        | 21:00<br>ecupero<br>Ora recu                                              |                     | 21.00              |            |   |   |
| Martedi<br>Giorno di r<br>Lunedi<br>Indisponib                                                                         | ecupero / Ora re<br>ilità impianto<br>bilità impianto                                                        | Ora recu                                                                  |                     | 21.00              |            |   |   |
| Martedi<br>Giorno di r<br>Lunedi<br>Indisponib<br>Indisponil                                                           | ecupero / Ora re<br>ilità impianto<br>bilità impianto                                                        | 21:00<br>ecupero<br>Ora recu                                              |                     | 21.00              |            |   |   |
| Martedi<br>Giorno di r<br>Lunedi<br>Indisponib<br>Indisponil<br>Alternanze                                             | ilità impianto<br>bilità impianto<br>campionato / s                                                          | 21:00<br>ecupero<br>Ora recu                                              |                     | 21.00              |            |   |   |
| Martedi<br>Giorno di r<br>Lunedi<br>Indisponib<br>Indisponil<br>Alternanze<br>Campioni                                 | ecupero / Ora re<br>ilità impianto<br>bilità impianto<br>e: campionato / s<br>ato                            | 21:00<br>Ora recu<br>ora recu<br>squadra<br>Squadra                       |                     | 21.00              |            |   |   |
| Martedi<br>Giorno di r<br>Lunedi<br>Indisponib<br>Indisponi<br>Alternanze<br>Campioni<br>Goncomita                     | ecupero / Ora re<br>ilità impianto<br>bilità impianto<br>e: campionato / s<br>ato<br>anze: campionate        | 21:00<br>Cra recu<br>Ora recu<br>Squadra<br>Squadra                       | •                   | 21.00              |            |   |   |
| Martedi<br>Giorno di r<br>Lunedi<br>Indisponib<br>Indisponib<br>Alternanze<br>Campioni<br>Concomita<br>Campioni        | ecupero / Ora re<br>ilità impianto<br>bilità impianto<br>e: campionato / s<br>ato<br>ato<br>ato              | 21:00<br>Ora recu<br>Ora recu<br>Squadra<br>Squadra<br>Squadra            | •<br>•              | 21.00              |            |   |   |
| Martedi<br>Giorno di r<br>Lunedi<br>Indisponib<br>Indisponi<br>Alternanze<br>Campioni<br>Concomita<br>Campioni         | ecupero / Ora re<br>ilità impianto<br>bilità impianto<br>e: campionato / s<br>ato<br>anze: campionate<br>ato | 21:00<br>Ora recu<br>Ora recu<br>Squadra<br>Squadra<br>Squadra            | •                   | 21.00              |            |   |   |
| Martedi<br>Giorno di r<br>Lunedi<br>Indisponib<br>Indisponib<br>Alternanze<br>Campioni<br>Concomita<br>Campioni        | ecupero / Ora re<br>ilità impianto<br>bilità impianto<br>e: campionato / s<br>ato<br>ato<br>ato              | 21:00<br>Ora recu<br>ora recu<br>squadra<br>Squadra<br>Squadra<br>Squadra |                     | 21.00              |            |   |   |
| Martedi<br>Giorno di r<br>Lunedi<br>Indisponib<br>Indisponi<br>Alternanze<br>Campioni<br>Concomita<br>Campioni<br>Note | ecupero / Ora re<br>ilità impianto<br>bilità impianto<br>e: campionato / s<br>ato<br>anze: campionate<br>ato | 21:00<br>Ora recu<br>ora recu<br>squadra<br>Squadra<br>Squadra            |                     | E 1.00             |            |   |   |
| Martedi<br>Giorno di r<br>Lunedi<br>Indisponib<br>Indisponib<br>Alternanze<br>Campioni<br>Concomita<br>Campioni        | ecupero / Ora re<br>ilità impianto<br>bilità impianto<br>e: campionato / s<br>ato<br>ato<br>ato              | 21:00<br>Ora recu<br>Ora recu<br>Squadra<br>Squadra<br>Squadra            |                     |                    |            |   |   |

# ☆ - COMPILAZIONE CAMPI SCHEDA

Compilare tutti i campi della scheda, prestando attenzione a:

 Campo di gara (riquadro blu): scegliere il campo di gara tra quelli presenti in elenco. Nel caso non fosse presente inserire i dati del campo desiderato nell'apposito spazio, nel seguente formato:

NOME IMPIANTO. INDIRIZZO (Via. C.A.P., Comune. Provincia):

N.B. Nel caso i dati già in memoria non siano corretti, inviare una e-mail a laquila@federvolley.it, comunicando le correzioni da effettuare.

Una volta compilato l'intero modulo cliccare su "SALVA MODIFICHE".

## ATTENZIONE! LA STAMPA DEL MODULO DI ISCRIZIONE VERRÀ ABILITATA SOLAMENTE DOPO LA REGISTRAZIONE COMPLETA DEI CONTRIBUTI.

Tornare quindi alla Home Page ed entrare quindi nella sezione "CONTRIBUTI":

| Campionati | Squadre e società | Contributi |  |
|------------|-------------------|------------|--|
| -Entra     | Entra             | Entra      |  |

#### Si aprirà questa schermata:

| Logout       |               |                         |      |            |            |          |
|--------------|---------------|-------------------------|------|------------|------------|----------|
| Estratti     | conto società | Cerca                   |      |            |            | Cerca    |
|              |               |                         |      |            |            |          |
| azione Denon | ninazione     |                         |      |            | Da versare | Versato  |
|              |               |                         |      |            | € 6.160,00 | € 430,00 |
| Camp.        | Squadra       | Causale                 | Note | Scadenza   | Da versare | Versato  |
| DM           |               | Iscrizione              |      | 22/07/2014 | € 130,00   | € 0,00   |
| DM           |               | Altri contributi        |      | 22/07/2014 | € 170,00   | ¢ 0,00   |
| DM           |               | Diriti segreteria       |      | 22/07/2014 | € 130,00   | € 0,00   |
| DM           |               | Contributi Gara I rata  |      | 18/10/2014 | € 750,00   | € 0,00   |
| DM           |               | Contributi Gara II rata |      | 10/01/2015 | € 825.00   | 0009     |

Cliccando su ogni singola riga, si aprirà il dettaglio del contributo, con la possibilità di stampare il relativo bollettino postale e, una volta effettuato il versamento, registrare il pagamento:

|         | Logout        |                     |          |                         |     |      |            |             |          |
|---------|---------------|---------------------|----------|-------------------------|-----|------|------------|-------------|----------|
|         | Estratti c    | onto società        |          | Cerca                   |     |      |            |             | Gensa    |
|         |               |                     |          |                         |     |      |            |             |          |
| Attilia | rione Denomin | nazione             |          |                         |     |      |            | Da versare  | Versato  |
|         |               |                     |          |                         |     |      |            | € 6.160,00  | € 430,00 |
|         | Camp.         | Squadra             |          | Causale                 |     | Note | Scadenza   | Da versare  | Versato  |
|         | DM            |                     |          | Iscrizione              |     |      | 22/07/2014 | € 130,00    | € 0,00   |
|         | D             | ata pagamento: _/_/ | ¢ 130 .0 | D Codice conferma:      | VCY |      |            | Aggiungi pa | gamento  |
|         | DM            |                     |          | Altri contributi        |     |      | 22/07/2014 | € 170,00    | € 0,00   |
|         | DM            |                     |          | Diriti segreteria       |     |      | 22/07/2014 | € 130,00    | € 0,00   |
|         | DM            |                     |          | Contributi Gara I rala  |     |      | 18/10/2014 | €.750,00    | € 0,00   |
|         | DM            |                     |          | Contributi Gara II rata |     |      | 10/01/2015 | € 825,00    | €0,00    |

## **ATTENZIONE!**

IL VCY DEL PAGAMENTO DEVE ESSERE SEMPRE REGISTRATO; NEL CASO IL PAGAMENTO SIA STATO EFFETTUATO A MEZZO BONIFICO BANCARIO, INSERIRE NEL CAMPO "VCY" LA DICITURA "BONIFICO"

| Est                    | tratti co            | onto societ            | à          |                  | Geroa         |            |            |            | Centa    |
|------------------------|----------------------|------------------------|------------|------------------|---------------|------------|------------|------------|----------|
|                        |                      |                        |            |                  |               |            |            |            | _        |
| zione                  | Denomin              | azione                 |            |                  |               |            |            | Da versare | Versa    |
|                        |                      |                        |            |                  |               |            |            | € 1.575,00 | € 430,0  |
| c                      | amp.                 | Squadra                |            | Causale          |               | Note       | Scadenza   | Da versare | Versate  |
| D                      | F                    |                        |            | Altri contributi |               |            | 22/07/2014 | € 0,00     | € 170,00 |
|                        | 4                    | e                      |            | Scadenza         | Data pagament | 0          | VCY        |            | Versato  |
| T                      | otale nan            | amento: £ 0.00         |            | 22/07/2014       | 09/07/201     | 4          | Bonifico   |            | € 170,00 |
| Data p                 | pagament             | D:                     |            | Diriti segreter  | ria           |            | 22/07/2014 | € 0,00     | € 130,00 |
| Codice                 | Codice conferma: VCY |                        | Iscrizione |                  |               | 22/07/2014 | € 0,00     | € 130,00   |          |
| Regista dati pagamento |                      | Contributi Gara I rata |            |                  | 18/10/2014    | € 750,00   | € 0,00     |            |          |
| _                      |                      |                        |            | Contributi Ga    | ra II rata    |            | 10/01/2015 | € 825.00   | €0.00    |

## Si aprirà questa finestra, dove sarà possibile inserire i dati necessari:

N.B. Il sistema lascia procedere alla registrazione del pagamento anche senza l'inserimento del VCY, ma non permette la stampa del modulo di iscrizione al campionato. Per modificare il pagamento una volta registrato (ad esempio nel caso in cui sia stato omesso il codice VCY), occorre cliccare sul simbolo dell'Euro (€) nella riga azzurra.

| Estratti conto società |       |       |        |                  | Cerna           |        |            |            | Cerea    |
|------------------------|-------|-------|--------|------------------|-----------------|--------|------------|------------|----------|
| Estata conto societa   |       |       |        |                  | [ second second |        |            |            |          |
|                        |       |       |        |                  |                 |        |            |            |          |
| zione D                | enomi | nazio | ne     |                  |                 |        |            | Da versare | Versal   |
|                        |       |       |        |                  |                 |        |            | € 1.575,00 | € 430,0  |
| Cam                    | p.    | 8     | quadra | Causale          |                 | Note   | Scadenza   | Da versare | Versate  |
| DF                     |       |       |        | Altri contributi |                 |        | 22/07/2014 | € 0,00     | € 170,00 |
|                        |       | ē.    | e      | Scadenza         | Data paga       | nento  | VCY        |            | Versalo  |
|                        |       | ٥.    | e      | 22/07/2014       | 09/07           | //2014 | Bonifico   |            | € 170,00 |
| 05                     |       |       |        | Distilian and    | (*              |        | 00.07.0014 | 0.0.00     | A 100 M  |
| UP                     |       |       |        | Dium sedie en    | 14              |        | 220//2014  | e 0,00     | e 130,00 |
| DF                     |       |       |        | Iscrizione       |                 |        | 22/07/2014 | € 0,00     | € 130,00 |
| DF                     |       |       |        | Contribut Gar    | a I rata        |        | 18/10/2014 | € 750,00   | € 0,00   |
| DF                     |       |       |        | Contributi Gar   | a II rata       |        | 10/01/2015 | € 825.00   | € 0.00   |

Una volta completata la registrazione dei pagamenti,

tornare nella sezione "SQUADRE E SOCIETÀ",

stampare il modulo di iscrizione, cliccando sull'apposito bottone, ed inviarlo, TIMBRATO E FIRMATO dal Presidente della Società, all'indirizzo e-mail del Comitato

Quanti utilizzano in maniera avanzata i programmi in pdf possono apporvi timbro e firma e poi inviarlo.

# ☆ - MODULO DI ISCRIZIONE AI CAMPIONATI

La Società Sportiva: VOLLEY xxxxxx Affiliazione n°: 1406800xx con seda a: PIAZZA xxxxxxxxxxxxxxxxx, 67xxx LAQUILA (AQ)

nella persona del suo Legale Rappresentante, dichiara di non avere alcuna pendenza amministrativa con gli organi della FIPAV (Nazionale, CR, CP) e chiede di essere iscritta al seguente campionato:

## U13F - Under 13 Femminile

Denominazione Squadra: VOLLEY xxxxxxx Acronimo: VXXXXX cellulare: 338xxxxxx e-mail: volleyxxxx@alice.it

## RECAPITO CORRISPONDENZA COME DA AFFILIAZIONE:

Presso: XxxxxI Xxxx

Indirizzo: VIA xxxxxxxx 1

Citta: xxxxxxxx CAP: 67xxx

telefono sede: 338xxxxxx fax sede:

## DIRIGENTE RESPONSABILE: XXXXXX XXXXXX

cellulare: 338xxxxxxx

IMPIANTO DI GIOCO:

## GIORNO E ORARIO DI GARA:

Martedì Orario inizio gara: 18:00 Orario secondario:

GIORNO E ORARIO DI RECUPERO:

Lunedì Orario inizio gara: 18:00

## INDISPONIBILITA' DELL'IMPIANTO:

## palestra scuola media

Contributi Versati:

| Causale            | pagato il  | importo versato | VCY  |
|--------------------|------------|-----------------|------|
| Diritti segreteria | 10/11/2014 | € 15,00         | 0065 |
| Iscrizione         | 10/11/2014 | € 16,00         | 0065 |

data

Timbro Società

Il Presidente della Società Sportiva

| Campionati<br>Enva             | Squadre e società | Contributi |
|--------------------------------|-------------------|------------|
| La sezione omologhe è suddivis | a in tre aree:    |            |

- Richieste: mostra tutte le richieste di omologa per la stagione in corso;

- Omologati: mostra tutti gli impianti omologati per la stagione in corso;
- Archivio Impianti: mostra l'elenco degli impianti che possono essere omologati; gli impianti presenti in elenco sono quelli registrati nell'Archivio Nazionale.

| •     |              | Omologhe        | Controlla impagni |       |       |
|-------|--------------|-----------------|-------------------|-------|-------|
| Arc   | hivio Impia  | nti             |                   | Garca | Gerca |
| Rohie | ete Omologal | Archivio impian | •                 |       |       |

Per tutte le aree sopra indicate è attivo un campo di ricerca che consente di ricercare i dati analizzando tutte le informazioni presenti nell'elenco.

#### Richieste

L'area delle richieste è visibile solo se sono presenti richieste di omologa per la stagione in corso

|          | ienco Omologhe Logout |          |                                                                                                    |       |
|----------|-----------------------|----------|----------------------------------------------------------------------------------------------------|-------|
| Richiest | le                    |          | Cerca                                                                                                    | Cerca |
| Rchieste | Archivio impianti     |          |                                                                                                    |       |
| Società  |                       | Implanto |                                                                                                    |       |
|          | CONTRACTOR CONTRACTOR | 01       | 1.40.000 ALL TO BE ALL TO BE A |       |

Le righe in verde indicano che la società ha registrato il pagamento e il codice di conferma:. - Cliccando la riga si apre la maschera di registrazione del pagamento.

|          | Elenco    | Omologhe Lopout    |          |                      |                           |            |             |          |
|----------|-----------|--------------------|----------|----------------------|---------------------------|------------|-------------|----------|
| Richi    | leste     |                    |          | Cerca                |                           |            |             | Cerca    |
| Rchieste | Archive   | implanti           |          |                      |                           |            |             |          |
| Società  |           |                    | Implanto |                      |                           |            |             |          |
| -        | a testion | ALCONECT REPORT    | 01 02    | -                    | 1988-1871 (\$188) 1988-85 |            |             |          |
|          | Comp.     | Causale            |          | Bquadra              | Note                      | Scadenza   | Do versare  | Versato  |
|          | -         | Omologa campo      |          | •                    |                           | 29/07/2014 | € 52,00     | € 0,00   |
|          | De        | ta pagamento: _/_/ | € 52     | .00 Codice conferma: | VCY 💩                     |            | Agglungi pa | garrento |

Le operazioni di registrazione del contributo di omologa sono le stesse che si usano per gli altri tipi di contributi. Il contributo di omologa può essere registrato anche dalla sezione contributi.

#### Omologati

L'area dei campi omologati è visibile solo se sono presenti impianti omologati per la stagione in corso:

| E Eenco Omoio               | ghe Logout            |                                        |
|-----------------------------|-----------------------|----------------------------------------|
| Omologati                   | Gerca                 | Cerca                                  |
| Onologati Archivio impianti |                       |                                        |
| Bocietà                     | Implanto              |                                        |
| •                           | erstanding generating | 10007 (0102-1000) (011 (0102-1000) (01 |

- Per stampare il modulo di omologa dell'impianto cliccare l'icona evidenziata nel riquadro blu.

#### Archivio impianti

L'area denominata Archivio Impianti è sempre visibile e presenta l'elenco degli impianti per i quali è possibile effettuare una richiesta.

Per inserire una richiesta di omologa, cliccare la riga dell'impianto che si intende omologare e cliccare il pulsante richiedi omologa

| 07 07      | IMPIANTO SPORTINO | 10-000000-0-0-0-0000 | 1.000                                | -      |   |
|------------|-------------------|----------------------|--------------------------------------|--------|---|
| Richied on | nologa            | (                    | Richiedi omologa per campionati Regi | ionali | 0 |

Per le società registrate nell'area del comitato regionale, è possibile richiedere l'omologa per un impianto da utilizzare per i campionati nazionali.

NOTA: La scelta del tipo di omologa da richiedere, se presente, va effettuata prima di cliccare il pulsante *Richiedi Omologa* 

Fermo restando le regole in materia contenute nelle Indizioni, per richiedere una variazione NEI CALENDARI PROVVISORI, per data o per il campo di gara utilizzare la procedura seguente:

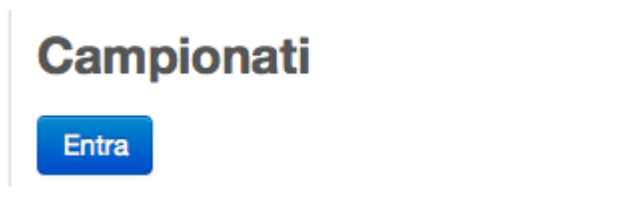

2. selezionare un campionato

# **Prima Divisione Femminile**

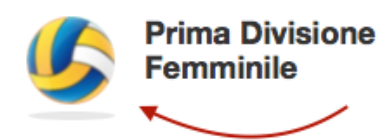

#### 3. selezionare una gara

#### Giornata 1

| Ν. | Data                 | Località | Squadra A                  | Squadra B           | RIS | PARZIALI |
|----|----------------------|----------|----------------------------|---------------------|-----|----------|
| 43 | Sab 11/11/2017 18:00 | Riccia   | Patlavolo Riccia           | Aurora Volley Ururi |     |          |
| 44 | Dom 12/11/2017 18.00 | Isernia  | Effe Sport Isernia         | Bojano Volley       |     |          |
| 45 | Sab 11/11/2017 17.30 | Venafro  | Venafro Volley             | Apd Trivento        |     |          |
| 46 | Dom 12/11/2017 11.15 | Isernia  | Emmetti Profumeria Isernia | F.v.c. Effe Sport   |     |          |

#### 4. inserire i dati della richiesta e cliccare invia richiesta

| Gara n. 45 , Sat<br>Venafro Volley<br>Impianto: Palest | 006/09/2017 1 <b>6.30</b><br>- Apd Trivento<br>ra Scuola - Via Maiella (VENAFRO) |  |
|--------------------------------------------------------|----------------------------------------------------------------------------------|--|
| Data e ora:                                            | 06/09/2017 16.30                                                                 |  |
| Motivo della<br>richiesta:                             | Motivo della richiesta                                                           |  |
| Palestra Scuo                                          | ola - Via Maiella (VENAFRO)                                                      |  |

La squadra che gioca in casa può richiedere la modifica del campo di gara.

Se la richiesta di spostamento riguarda solo il campo di gara, la richiesta passa direttamente al vaglio della commissione gare.Per accettare o rifiutare un richiesta utilizzare il menu Spostamenti gare

|      | Campionati   | Spostamenti gare | Campi 🝷 | Comunicati ufficiali 👻 | Logout |
|------|--------------|------------------|---------|------------------------|--------|
| Spos | tamenti gara |                  |         |                        |        |
|      |              |                  |         |                        |        |

Richieste effettuate Richieste ricevute

Nella sezione richieste ricevute sono visibili tutte le richieste ricevute da altre società: Nella sezione richieste effettuare sono visibili tutte le richieste effettuate dalla propria società.

# igtarrow - INVIO RISULTATI VIA SMS NELLE GARE AUTOARBITRATE

Fermo restando l'obbligo della compilazione del "Referto Gara" da inviare/consegnare con i Camp3 alla Commissione Organizzatrice Gare del Comitato, il DIRIGENTE DELLA SQUADRA che gioca in casa (Dirigente il cui cellulare risulta nella Scheda di iscrizione del relativo Campionato << Cellulare / e-mail >> nell'area personale di ogni Società)

| 1406800 xx -         | XXXXXXXXXXXXXXXXXXXXXXXXXXXXXXXXXXXXXX | PALLAVOLO                          |          |
|----------------------|----------------------------------------|------------------------------------|----------|
| Via Tal dei Tali, 3  | , 0874 (CAMP                           | OBASSO)                            |          |
| Telefono: 0874 -     | , Fax:0874                             |                                    |          |
| Campo di gara        |                                        |                                    |          |
| PALESTRA XXX         | xxxxxxxxxxxxxxxx                       | - ,(CAMPOBASSO)                    |          |
| Torneo / Denomina    | zione squadra / Acronim                | 0                                  |          |
| 1DF • XXXXXX         | XXXXXX PALLAVOLO                       | ]                                  | AQ       |
| Cellulare / e-mail ( | Questi dati saranno utilizzat          | i dal sistema per tutte le comunic | cazioni) |
|                      |                                        |                                    |          |

è abilitato a inviare con un SMS i risultati

al seguente numero telefonico +39 320 2041242

che appariranno sul portale in tempo reale.

PROCEDURA PER INVIO RISULTATI VIA SMS

il messaggio deve avere la seguente forma:

codice comitato spazio codice alfanumerico del campionato spazio numero gara spazio set vinti dalla squadra di casa spazio set vinti dalla squadra ospite cancelletto parziale 1°set squadra di casa spazio parziale 1°set squadra ospite spazio ...e così via per ogni set disputato.

parziale i set squaura ospite spazio ...e così via per ogni set disputato.

Per codice Comitato si intende il codice regione + codice provincia della Fipav Si fanno alcuni esempi della stringa che deve essere digitata per l'invio del risultato:

14068 u14fa 500 1 3#10 25 25 10 15 25 16 25

oppure

14068 u13fb 600 3 0#26 24 25 18 25 23

PROCEDURA PER INVIO VIA SMS IN CASO DI GARA NON DISPUTATA

il messaggio deve avere la seguente forma:

codice comitato spazio codice alfanumerico del campionato spazio numero gara spazio ND#

Esempio: 14068 u13fb 600 ND# (i caratteri ND devono essere maiuscoli)

LA PROCEDURA E' LA MEDESIMA DEGLI ARBITRI FEDERALI IN ORGANICO, CHE AL TERMINE DELLE GARE, INVIANO VIA SMS RISULTATI E PARZIALI.

# 合 - LIVE SCORE

Questa sezione consente alle società di aggiornare, in tempo reale, i risultati delle gare giocate in casa. Il comitato può decidere se abilitare questa opzione per ogni girone pubblicato. I risultati saranno visibili nell'area pubblica che si aggiorna automaticamente ogni 60 secondi.

Abilitazione live score per un girone

Per abilitare il live score per un girone, selezionare il link Opzioni girone, selezionare l'opzione indicata in figura e cliccare il pulsante applica.

| Pubblica                 |                                         | <ul> <li>Definitivo</li> </ul> |
|--------------------------|-----------------------------------------|--------------------------------|
| Accetta richieste di spo | ostamento gara per campionati pro       | ovvisori                       |
| Punteggio:               | 3 set su 5 - Classifica ufficiale       | \$                             |
|                          | 3 set su 5 - Classifica ufficiale fipav |                                |
| Accetta sms da:          | Tutti gli arbitri registrati            | \$                             |
|                          | Invia SMS risultati                     | Seleziona questo               |
|                          | Genera classifica                       | checkbox per abilitare         |
|                          | Abilita live score                      | Il Live score                  |

I risultati caricati da parte delle società utilizzando questa opzione potranno essere modificati dalla commissione gare (utilizzando la propria area privata) o dagli utenti abilitati all'invio dei risultati tramite SMS. Dopo la conferma del risultato da parte dell'arbitro o dalla commissione gare, la società non avrà più accesso alla modifica del risultato.

Inserimento e modifica del risultato

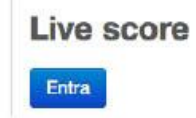

Per assegnare un punto ad una squadra cliccare il pulsante recante la dicitura Punto + posto in prossimità del nome della squadra. Per rettificare il punteggio cliccare il link del risultato, inserire i parziali della gara e cliccare il pulsante di conferma posto alla destra della casella dei parziali. Per chiudere la maschera di inserimento del punteggio, senza salvare i dati, cliccare il pulsante posto alla sinistra della casella dei parziali.

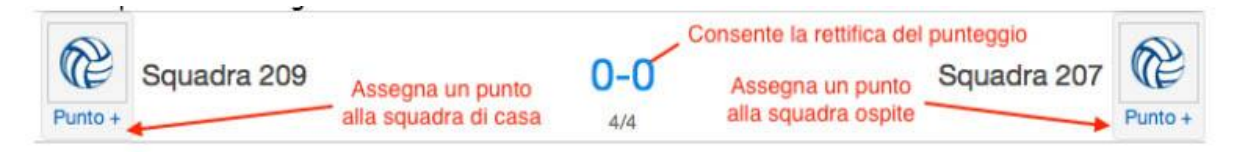

Il punteggio della gara sarà calcolato automaticamente. Inserire uno **spazio** per separare i set e il carattere / per separare i parziali del set.

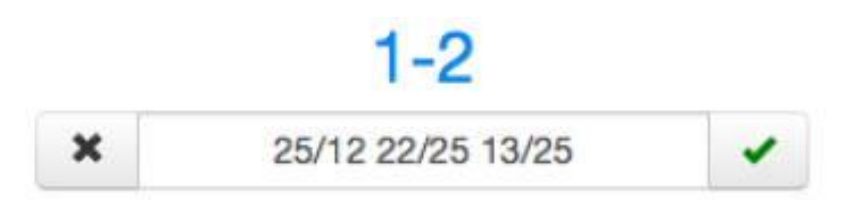

Il punteggio della gara sarà calcolato automaticamente. Inserire uno **spazio** per separare i set e il carattere / per separare i parziali del set.